## HOW TO – APPROVE A PENDING WORKFLOW

The purpose of this process is to successfully approve a pending workflow in PeopleSoft. Unapproved workflows will not reflect the updated information until its has been thoroughly approved.

Assigned approvers will receive an email from Workflow@utsystem.edu, subject line: Action Required-UTRGV Asset Transfer. Approval for Asset ID "########". See Sample:

| PeopleSoft-Action Required-UTRGV Asset Transfer. App                                                                                                    | proval for                                                                                           | Asset ID "00                                                                        | 00067617"                          |   |  |
|----------------------------------------------------------------------------------------------------|----------------------------------------------------------------------------------------------------|-------------------------------------------------------------------------------------|------------------------------------|---|--|
| Workflow@utsystem.edu                                                                                                    | ← Reply                                                                                              | 所 Reply All                                                                         | $\rightarrow$ Forward              |   |  |
| To O Approver Name                                                                                                    | Fri 5/14/2021 9:25 AM                                                                                |                                                                                     |                                    |   |  |
| Asset request for "Asset Transfer" needs your attentionTransaction ID0000012007Business UnitUTRGVAsset ID:0000067617Tag Number67617DescriptionLEICA DISTO D5 LASER DISTANCE                                                                                                    |                                                                                                    |                                                                                     |                                    |   |  |
| Link:<br>https://nam10.safelinks.protection.outlook.com/?url=https%3A%2F%2Fzbih-p<br>2FEMPLOYEE%2FERP%2Fc%2FUTZ_CUSTOMIZATIONS.UTZ_ASSET_RQST_CMP<br>26Action%3DU%26TRANSACTION_ID%3D0000012007%26BUSINESS_UNIT%3D<br>3D0000067617&data=04%7C01%7Clinda.mares%40utrgv.edu%7C451ce9<br>7C990436a687df491c91249afa91f88827%7C0%7C0%7C637565991044428208<br>7CTWFpbGZsb3d8eyJWljoiMC4wLjAwMDAiLCJQljoiV2luMzliLCJBTil6lk1haWwi<br>7C1000&sdata=dUWBGfm9ouh63nXiwVXjCOX6elJUAYgGsfi5VNNwLqY%3 | ord.utshare.ut<br>.GBL%3FPage<br>OUTRGV%26A<br>0c5b737453ea<br>%7CUnknowr<br>LCJXVCI6Mn0<br>3D&reser | system.edu%2Fp<br>%3DUTZ_ASSET<br>SSET_ID%<br>73708d916e40fr<br>1%<br>%3D%<br>ved=0 | osp%2FZBIHPRD%<br>RQST_PNL%<br>e1% | 6 |  |

1. Click the link in email to open PeopleSoft and view the workflow details. If PeopleSoft is already open, the Notifications are listed to the right.

| Notificatio                                                                    | ns     |   | С      | :   |
|--------------------------------------------------------------------------------|--------|---|--------|-----|
| Actions                                                                        | Alerts | ] |        |     |
|                                                                                |        |   | 2 Acti | ons |
| Asset ID 0000110683 for Business Unit<br>UTRGV is awaiting for your approval.  |        |   |        |     |
| Asset ID 00000096620 for Business Unit<br>UTRGV is awaiting for your approval. |        |   |        |     |

## HOW TO – APPROVE A PENDING WORKFLOW

2. Review the Activity Type details. The Approver (Property Officer) has the following options:

- a. Approve approver agrees with the updates and approves to move workflow forward.
- b. **Deny** approver does not agree with the updates and clicks Deny. This will cancel the workflow and the asset record details remain as is. The workflow requester will receive an email when the workflow is denied.

| My Homepage                                                                                                    | Asset Change                                                                                                   | $\bigtriangleup$ |
|----------------------------------------------------------------------------------------------------|----------------------------------------------------------------------------------------------------|------------------|
| Asset Change Request                                                                                            |                                                                                                    | New Win          |
| Asset Details                                                                                                   |                                                                                                    |                  |
| Transaction I                                                                                                   | D: 0000017732 Approval Status In Process                                                                       |                  |
| Asset I<br>Asset I<br>Asset Tag Numbe                                                                           | 1: 01RGV<br>0: 0000110683 XPS 15<br>1: 10683 Building Sector                                                   |                  |
| Locatio<br>Location Effective Dat                                                                               | 1: 2041502 COMPUTER CENTER E-CCTR 1.502<br>e: 06/10/2020                                                       |                  |
| Departmer<br>Current Custodia                                                                                   | t: 209025 IT Governance & Services                                                                             |                  |
| Custodian Effective Dat<br>Asset Clas                                                                           | e: 03/11/2022<br>s: 284 Portable CPU (Not Apple)                                                               |                  |
| Requeste                                                                                                    | r: EMPLOYEE ID EMPLOYEE NAME                                                                                   | 1                |
| Activity lype                                                                                                   |                                                                                                    |                  |
| Date of Transfer:                                                                                               | State Asset Return Asset fransfer to surplus   5/17/2022 Building Sector   042614 COMPUTER CENTER E-CCTR 2.614 |                  |
| Custodian Transfer Date: 0<br>New Custodian:                                                                    | 5/17/2022<br>EMPLOYEE ID EMPLOYEE NAME                                                                         |                  |
| New Department: 2                                                                                               | 09003 IT Academic & Support Srvcs                                                                              |                  |
| omments                                                                                                    |                                                                                                    |                  |
|                                                                                                    | Approve Deny                                                                                                   |                  |
| Asset Transfer Ap                                                                                               | proval                                                                                                    |                  |
| TRANSACT                                                                                                    | ION_ID=0000017732, BUSINESS_UNIT=UTRGV, ASSET_ID=000011068                                                     | 3:Pending        |
| RGV-Asset Transfer                                                                                              | Approved                                                                                                    |                  |
| Employee Name<br>Current Custodia                                                                               | n Approved Pending Approvers<br>Employee Name<br>New Custodian Fixed Asset Manager                             |                  |
| Date Time: 05/23/2022 04:16 PM<br>Approved. It is in my possession<br>Date Time: 05/18/2022 03:50 PM<br>Approve | Status: Approved Updated by:<br>Thanks<br>Status: Approved Updated by:                                         |                  |
| Theturn to Search                                                                                               | Add                                                                                                    |                  |
| g. 2, V1.2 – 6/1/2023 - lam                                                                                     |                                                                                                    |                  |